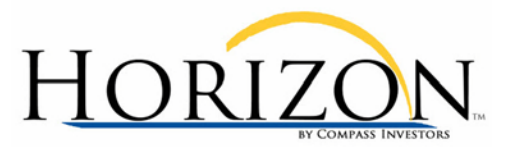

## How to correct Reallocation Worksheet/Action Report Display Issues

Please follow the steps below:

- 1. Shut down ALL open Internet Explorer windows.
- 2. Shut down ALL Microsoft applications that are running (e.g., Outlook, Excel, Word).
- 3. Open a new Internet Explorer window.
- 4. On the **Tools** menu, click **Internet Options**. On the **Security** tab, click the **Custom Level...** button.
  - Scroll through the displayed **Settings** until you come to the **Downloads** section of the list.
  - For the **File download** option, select the **Enable** radio button.
  - Click the **OK** button to close the **Security Settings** window.
  - Click the **OK** button to close the **Internet Options** window.
- 5. On the **Tools** menu, click **Internet Options**.
- 6. From the **Privacy** tab, click the **Setings** button in the **Pop-up Blocker** section. (Note: If this option is grayed out, please select **Turn On Pop-up Blocker**.)
  - If 'www.compassinvestors.com' IS already listed as an Allowed site...
    - i. Select it from the Allowed sites... window and click the Remove button.
    - ii. Enter **www.compassinvestors.com** in the **Address of website to allow** field and click the **Add** button.
    - iii. Please confirm that www.compassinvestors.com is listed as an Allowed site...
  - If 'www.compassinvestors.com' IS NOT listed as an Allowed site...
    - i. Enter www.compassinvestors.com in the Address of website to allow field and click the Add button. Please confirm that www.compassinvestors.com once listed as an Allowed site...
  - Make sure that BOTH "Play a sound when a pop-up is blocked" and/or "Show Information bar when a pop-up is blocked" are checked.
  - Make sure that the **Filter Level** is set to **Low**.
    - i. Note: You may change the **Filter Level** back to **Medium** once you are able to successfully access the Reallocation Worksheet and/or Action Report.
  - Click the **Close** button to close the **Pop-up Blocker settings** window.

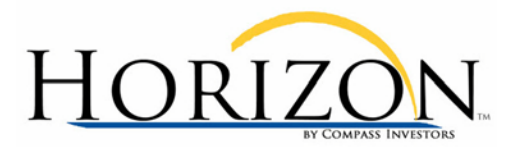

- 7. On the **Tools** menu, click **Internet Options**. On the **General** tab, click the **Delete** button in the **Browsing History** section.
  - Click the **Delete Files** button.
  - Click the **Delete Cookies** button.
  - Click Close to close the Delete Browsing History window.
- 8. Click **OK** to close the **Internet Options** window.
- 9. Shut down Internet Explorer.
- 10. Go to <u>www.compassinvestors.com</u>, sign in and try accessing the Reallocation Worksheet and/or Action Report again.